# 電纜環境的CNR和DHCP常見問題解答

## 目錄

簡介 <u>如何遠端訪問CNR?</u> <u>如果CNR伺服器位於防火牆後面,如何遠端訪問CNR?</u> <u>CNR中的策略是什麼?如何配置策略?</u> <u>CNR中的範圍是什麼?如何配置策略?</u> <u>如何通過CNR的GUI配置客戶端類處理?</u> <u>如何計算DHCP選項2的十六進位制值(時間偏移)</u> <u>CMTS如何知道PC和電纜數據機之間的區別?</u> <u>為什麼cable relay-agent-option在12.0代碼中不起作用?</u> <u>相關資訊</u>

# 簡介

- •前六個問答對涵蓋<u>CNR</u>。
- •最後兩個Q & A對包括DHCP。

### 問:如何遠端訪問CNR?

A.如果您在使用Windows 95或NT的PC上遠端運行CNR GUI,則可以通過新增群集並鍵入IP地址和 密碼或CNR伺服器來連線到伺服器。 這樣會將您連線到提供DNS和/或DHCP服務的伺服器。但是 請記住,此方法要求遠端客戶端上必須有CNR GUI。

- 1. 選擇Admin。
- 2. 按一下List of Clusters圖標。
- 3. 在群集對話方塊中,按一下Add Cluster按鈕。
- 4. 在Add Cluster對話方塊中,輸入群集名稱或資料庫主機名。
- 5. 選中Connect to this cluster覈取方塊。按一下「OK」(確定)。
- 6. 在群集的登入中,輸入使用者名稱和密碼。按一下「OK」(確定)。

如果您嘗試從CNR GUI未駐留的SUN工作站訪問CNR,請執行以下操作開啟GUI並連線到CNR伺服 器:

- 1. 在您的SUN工作站上執行nslookup以查詢您的地址。
- 通過鍵入xhost +開啟X術語並設定顯示,以允許連線到SUN工作站。鍵入此命令後,您將收到以下消息:"訪問控制已禁用,客戶端可以從任何主機連線"
- 3. Telnet至伺服器。
- 4. 輸入登入名和密碼。
- 5. 鍵入setenv TERM xterm。
- 6. 鍵入setenv DISPLAY <您的ip地址>:0.0
- 7. 當您處於UNIX提示時#鍵入: cd /opt/nwreg2/usrbin/ntwkreg &

- 8. Network Registrar將顯示伺服器管理器。
- 9. 選擇Admin
- 10. 按一下「群**集清單」**圖示。
- 11. 在群集對話方塊中,按一下Add Cluster按鈕。
- 12. 在Add Cluster對話方塊中,輸入群集名稱或資料庫主機名。
- 13. 選中Connect to this cluster覈取方塊。按一下「OK」(確定)。
- 14. 在群集的登入中,輸入使用者名稱和密碼。按一下「OK」(確定)。

#### 問:如果CNR伺服器位於防火牆之後,如何遠端訪問CNR?

A.如果遠端管理伺服器(可能由網路操作團隊全天候監控),請開啟使用者介面埠。為了使CNR GUI/CLI開啟,認為防火牆開啟UDP埠2785和2786。第一個埠用於傳出,第二個埠用於傳入資料。 此外,眾所周知的DHCP埠為67和68,DHCP故障轉移埠為647,DNS埠為53。其他可開啟的埠為 389(LDAP)和69(TFTP)。

#### 問: CNR中的策略是什麼?如何配置策略?

A.策略是一組選項,允許您對DHCP伺服器分配給客戶端的租用時間和其他配置引數進行分組。這 些引數稱為DHCP選項。如果您的站點有多個範圍,則策略非常有用。可以建立應用於當前伺服器 上的所有範圍的策略,或者為所選範圍建立策略。策略是一種簡便的方法,可以確保DHCP伺服器 提供作用域的所有正確選項,並使您免於執行按作用域單獨指定資訊的任務。

要建立策略,請執行以下操作:

- 開啟CNR GUI。在「伺服器管理器」視窗中,選擇要為其建立策略的DHCP伺服器。如果這是 您第一次執行此操作,則按一下DHCP@localhost server icon。
- 2. 按一下Show Properties工具欄按鈕以顯示DHCP Server Properties對話方塊。
- 3. 按一下Policies頁籤。
- 4. 按一下New...按鈕以顯示New Policy對話方塊。
- 5. 在Name欄位中,輸入策略的名稱。
- 在Copy from欄位中執行以下操作之一:選擇要用作新策略起點的現有策略。選擇預設從零開 始建立策略。
- 7. 按一下「OK」(確定)。
- 8. 在「策略」頁籤上,選擇是希望租約是永久的(永不過期),還是希望租約具有持續時間。如果您希望它們是永久的,請選中「Leases are permanent」覈取方塊,跳到步驟11,否則繼續步驟9。
- 9. 設定租用期限,例如七天。預設值為7天。
- 10. 設定寬限期的持續時間,例如四天。租用寬限期是指租期到期後在DHCP伺服器的資料庫中 保留的時間長度。如果客戶端和伺服器處於不同時區,電腦時鐘不同步,或者客戶端在租約 到期時不在網路上,則寬限期可保護客戶端的租期。預設值為5分鐘。
- 11. 按一下編輯選項......在有線網路環境中需要配置的最低選項為:dhcp-lease-time:這是以秒為 單位的租用時間。7天=(60秒/分鐘)\*(60分鐘/小時)\*(24小時/天)\*(7天)=604800秒 。tftp-server:TFTP伺服器的IP地址(本例中為CNR所在伺服器的IP地址)time-offset:從 GMT時間開始的秒數。PTS時間=-8hr =(3600秒/小時)\*(8小時)=-28800。請參閱時間 偏移轉換表。time-server:這是時間(ToD)伺服器的IP地址。packet-siaddr:TFTP伺服器的IP地 址。路由器:這是CMTS上電纜介面的主IP地址。packet-filename:這是將用於策略的 DOCSIS配置檔案的名稱。
- 12. 要配置這些選項,請轉至「可用」列,按以下方式選擇要新增的選項:要進入tftp-server,請

向上滾動可用視窗,然後單擊「Servers」選項組旁的+next,然後按一下tftp-server,然後按 一下add>>>>按鈕,並在Option value(s)欄位中輸入值。要進入time-offset,請向下滾動到 time-offset,然後按一下add>>>>按鈕。在「Option value(s)」欄位中,鍵入正確的值(以 秒為單位)。要進入timeserver,請向下滾動並按一下timeserver。按一下add>>>按鈕。在 「選項值」欄位中,鍵入正確的IP地址。要使packet-siaddr向上滾動,然後按一下DHCP Packet Fields旁邊的+(DHCP Packet Fields),選擇packet-siaddr,然後按一下DHCP Packet Fields旁邊的+(DHCP Packet Fields),選擇packet-siaddr,然後按一下add >>>按鈕 。在「Option value(s)」欄位中,鍵入正確的IP地址。要進入routers,請向上滾動,然後按 一下Basic c旁邊的+,然後選擇routers。按一下add >>>按鈕,然後在Option value(s)欄位中 輸入對應的ip地址。要進入packet-file-name,請轉到DHCP Packet Fields,然後選擇packetfile-name。按一下add >>>按鈕,然後在Option value(s)欄位中輸入DOCSIS配置檔案。選中 Always send to DHCP clients覈取方塊。

- 13. 完成後,按一下Edit Options視窗底部的OK按鈕。
- 14. 在將會彈出要求提交更改的Network Registrar視窗中,按一下Yes。
- 15. 按一下DHCP@localhost Properties視窗的active欄位上的每個條目,並驗證Value欄位中的 值。如果您犯了錯誤,請按一下Edit Options...按鈕並更改錯誤的選項。
- 16. 按一下DHCP@localhost Properties 視窗的Close 按鈕。

#### 問: CNR中的範圍是什麼?如何配置?

A.范圍包含部分或整個子網的一組IP地址,以及指示DHCP如何在這些地址上運行的關聯策略。對 於要讓DHCP伺服器向DHCP客戶端提供IP地址的每個子網,必須至少定義一個作用域。請注意 ,每個子網可以有多個範圍,也可以組合輔助子網。有關詳細資訊,請參閱使用Network Registrar或聯機幫助。

要建立範圍,請執行以下操作:

- 1. 在Server Manager視窗中,選擇要向其新增作用域的DHCP伺服器。
- 2. 按一下Add工具欄按鈕以顯示Add Scope對話方塊。
- 3. 在「名稱」欄位中,輸入範圍的名稱。
- 4. 在Policy欄位中,執行以下操作之一:按一下箭頭以選擇要應用於此範圍的策略。按一下「檢 視策略」(View policy)按鈕以建立新策略或編輯現有策略。
- 5. 在「**Network number**」欄位中,輸入伺服器的網路編號。在有線網路環境中,此網路編號對 應於CMTS中有線介面上的主IP地址。
- 6. 在Subnet mask欄位中, 輸入子網掩碼。
- 7. 在**Start/End Address**列中,通過鍵入一系列單個地址和/或地址範圍來指定範圍地址範圍。確 保沒有將這些地址分配給CMTS上的電纜介面。
- 8. 按一下「**OK**」(確定)。

#### 問:如何通過CNR的GUI配置客戶端類處理?

A.要配置客戶端類處理,必須首先建立策略,然後配置將相應策略分配給該範圍的範圍。完成這兩 個步驟後,您可以遵循以下過程。

首先,為DHCP伺服器及其作用域啟用客戶端類處理。

- 1. 在Server Manager視窗中,按兩下DHCP伺服器。
- 2. 在DHCP Server Properties對話方塊中,按一下Scope Selection Tags頁籤。
- 3. 按一下Enable client-class processing 覈取方塊。在下面框中列出了當前為此DHCP服務器定

#### **義的範圍選擇標籤中最初沒有定義範圍選擇**標籤。

其次,按以下方式新增範圍選擇標籤:

- 在「DHCP伺服器屬性」對話方塊的作用域選擇標籤頁籤上,在對話方塊底部的欄位中輸入名 稱。要將其識別為標籤,最好為其新增相應的字首;例如,將未布建的纜線資料機的「 tagCableModemUnprov」變更為已布建的纜線資料機的「tagCableModem」。如果對輸入內 容不滿意,請按一下「清除」按鈕清除該欄位。
- 按一下Add按鈕。該名稱顯示在對話方塊中間的表的下面。請注意,您必須按一下Add。如果 按一下「確定」(OK),對話方塊將關閉而不新增條目。使用GUI時,您只能新增選擇標籤,但 不能刪除它們。
- 3. 以相同方式新增更多標籤。如果您改變了對輸入內容的看法,請按一下「取消」。
- 4. 如果您確定輸入的內容,請按一下OK。
- 5. 重新載入DHCP伺服器。

#### 第三,定義客戶端類:

- 1. 在相應伺服器的DHCP伺服器屬性對話方塊中,按一下Client-Classes頁籤。
- 2. 按一下Add按鈕以開啟Add Client-Class對話方塊。
- 3. 在**Client-Class**欄位中輸入客戶端類的名稱。這應能清楚地識別客戶端類(例如 CableModem)的意圖。
- 4. 在Host Name欄位中, 輸入主機名。
- 5. 在**Policy Name**欄位中,選擇適用於客戶端類的「DHCP策略」,例如policyCableModem。要 保持未指定的策略名稱,請選擇**<未指定>**
- 6. 在**Policy Name**欄位中,選擇適用於客戶端類的**DHCP策略,例如policyCableModem。**要保持 未指定的策略名稱,請選擇**<未指定>**
- 7. 作為此對話方塊的最後一步,請在User Defined String欄位中新增註釋或關鍵字。可以使用此 項對client類進行索引、排序或搜尋。
- 按一下應用以繼續以相同方式新增客戶端類,或按一下確定完成。要從「DHCP伺服器屬性」 對話方塊中刪除客戶端類,請選擇該類,然後按一下「刪除」按鈕。
- 第四,將選擇標籤與範圍相關聯。
  - 1. 在「Server Manager」視窗中,按兩下要為其應用客戶端類的選擇標籤的作用域。
  - 2. 從範圍屬性視窗中按一下Selection Tags頁籤。
  - 3. 按一下Edit Tags...按鈕。這將開啟選擇範圍選擇標籤對話方塊。
  - 4. 選中為伺服器定義的一個或多個範圍選擇標籤的覈取方塊。
  - 5. 按一下「OK」(確定)。
  - 6. 在Scope Properties對話方塊中按一下OK。
  - 7. 重新載入DHCP伺服器。
  - 8. 對每個附加作用域重複這些步驟。

#### Q.如何計算DHCP選項2(時間偏移)的十六進位制值

A.如果在格林威治標準時間 — 4小時的區域使用電纜數據機。在這種情況下,負值會稍微改變過程 。適當數值的計算方法如下:(請注意1hr = (60分鐘/小時)\*(60秒/分鐘) = 3600秒)。

- 1. 等於 4小時= 4小時\* (3600秒/小時) = 14400秒的秒數。
- 若要將14400轉換為無符號的32位值,需要執行以下操作。(2^32表示2的冪為32 = 4294967296)。 然後2^32 - 14400 = 4294967296 - 14400 = 4294952896。由於選項2的長度 為32位,因此我們必須使用此步驟。

- 3. 使用科學計算器或Microsoft Windows附帶的計算器應用程式等工具,我們將4294952896轉換 為十六進位制值。這被證明是FFFFC7C0。
- 4. 置於dhcp池配置中的值現在變為選項2十六進位制FFFF.C7C0。

有關如何執行此操作的更多詳細資訊,請參閱<u>如何計算DHCP選項2的十六進位制值(時間偏移)</u>文 檔。

### 問:CMTS如何識別PC和電纜數據機之間的區別?

A.過去,我們讓Cisco Network Registrar(CNR)使用DHCP選項82進行計算。 CMTS將選項82插入 DHCP發現資料包。 纜線資料機Mac地址填入此上游發現資料包並轉發到DHCP伺服器。 DHCP伺 服器查詢發出請求的「遠端ID」和「Mac地址」的匹配項。 如果存在匹配項,則為電纜數據機。 如果不是,則此Mac地址是另一台裝置,例如PC。 但是,在纜線介面上也有一項稱為**智慧中繼**的 功能,它可以判斷傳入到CMTS的封包是纜線資料機還是PC。請參見下一個問題。

### 問:為什麼在12.0代碼中電纜中繼代理選項不起作用?

答:運行Cisco IOS®軟體版本12.0的Cisco uBR7200系列路由器使用全域性配置命令ip dhcp relay information option插入DHCP中繼代理選項欄位。(以前,運行Cisco IOS軟體版本11.3NA的路由器 使用cable relay-agent-option命令。 但是,12.0SC代碼是規則的例外情況,該規則也使用cable relay-agent-option,因為它建立在Cisco IOS軟體版本11.3NA代碼的基礎之上,並具有一些附加功能(例如捆綁)。 因此,如果使用Cisco IOS軟體版本12.0.7XR2進行串聯,您應該能夠使用ip dhcp relay information option命令配置電纜中繼代理選項。

# 相關資訊

• 技術支援與文件 - Cisco Systems